## ■健診の予約を取る

① 代表者の予約を取るか、他の方の予約を取るかを選ぶ。

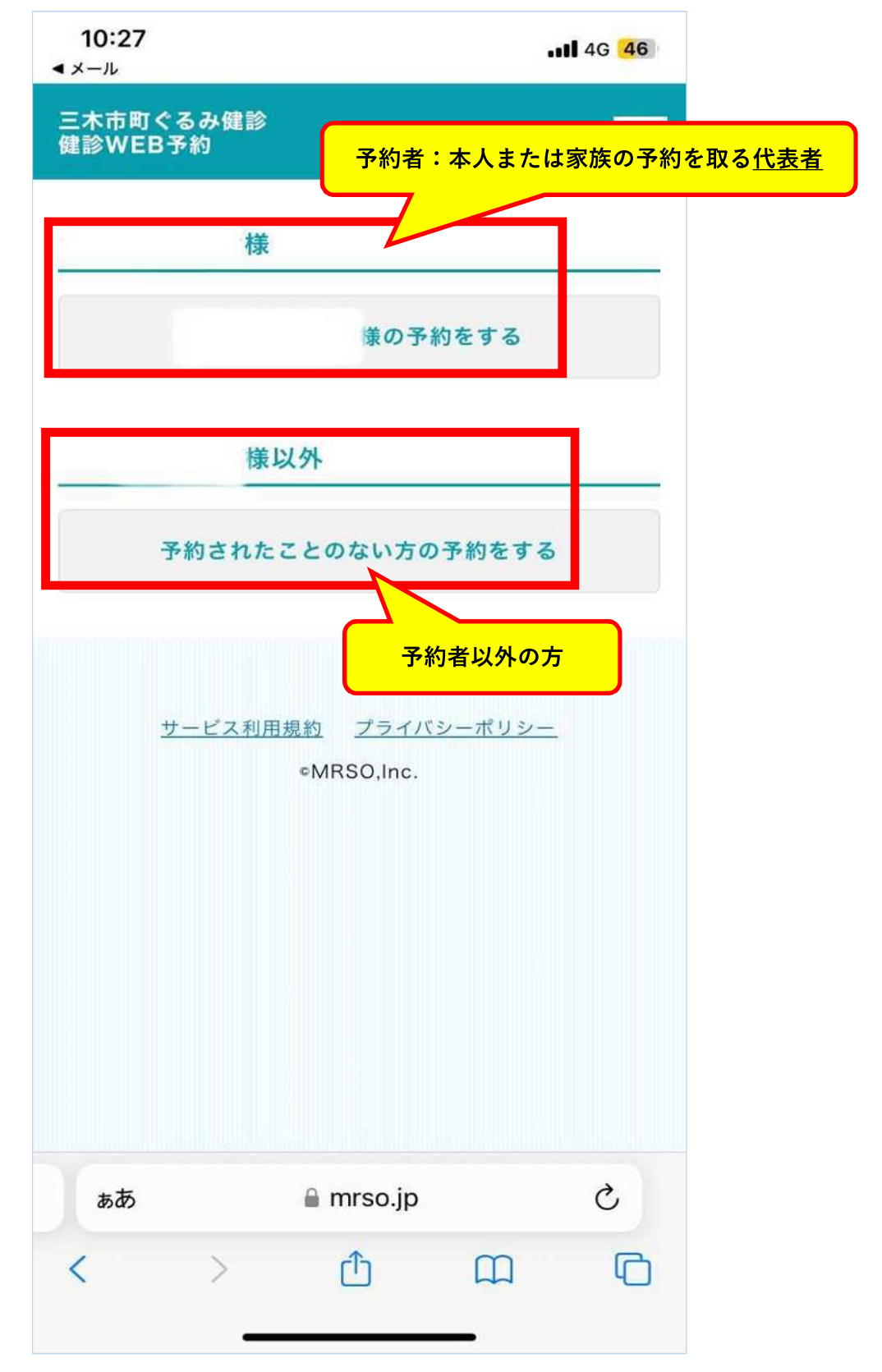

② 集団健診の予約を取るか、口腔がん検診の予約を取るかを選ぶ。

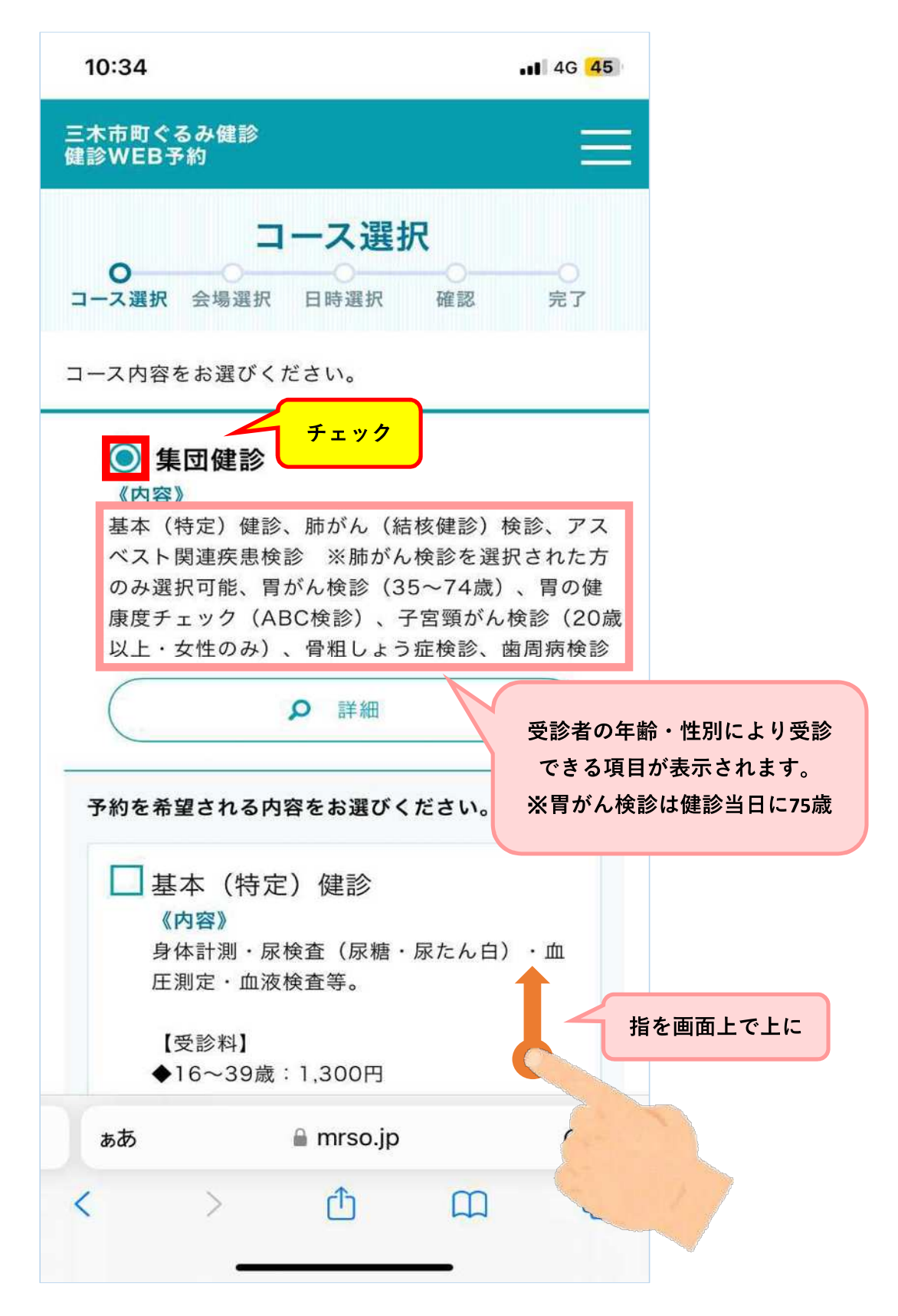

③受診したい項目をすべて選択して「決定」をタップ(指で押す)。

| 10:35                                                                              | <b>11</b> 4G 44 |
|------------------------------------------------------------------------------------|-----------------|
| <ul> <li>         ・一 骨粗しょう症検診         《内容》         超音波検査(かかとの骨量測定)     </li> </ul> |                 |
|                                                                                    |                 |
| 【受診料】                                                                              |                 |
| 上記の年齢以外:1,600円                                                                     |                 |
| 【無料対象者】                                                                            |                 |
| 40.50.60.70歳                                                                       |                 |
| □ 歯周病検診                                                                            |                 |
| 《内容》                                                                               |                 |
| 口腔内診査(歯科検診・歯周ポケ<br>定)                                                              | ット測             |
|                                                                                    |                 |
| 【受診料】500円                                                                          |                 |
| 【無料対象者】                                                                            |                 |
| 40.30.00减亡10减火上                                                                    |                 |
| 【注意】                                                                               |                 |
| ※入れ歯をお持ちの方は、外さず                                                                    | に受診し            |
| くくたさい。<br>※口腔がん検診とは異なります。                                                          | タップする(指で押す      |
|                                                                                    |                 |
| 決定                                                                                 |                 |
|                                                                                    |                 |
| サービス利田担約 プライバシーポー                                                                  | 13/             |
|                                                                                    | <u></u>         |
| ·MR30,mc.                                                                          |                 |
| A mree in                                                                          |                 |

④ 受診する会場を選択して「この会場を予約する」をタップ(指で押す)。

| 10:35                                                                   | •11 4G 44                             |
|-------------------------------------------------------------------------|---------------------------------------|
| 三木市町ぐるみ健診<br>健診WEB予約                                                    |                                       |
| 会場選択<br>0                                                               | · · · · · · · · · · · · · · · · · · · |
| 会場をお選びください。                                                             |                                       |
| <b>該当会場</b> (1件)                                                        |                                       |
| <b>《選択されているコース内容》</b><br>集団健診                                           | 変更                                    |
| 会場を絞                                                                    | り込む条件設定 🗸                             |
| 総合保健福祉センター(大塚)                                                          | ₽詳細                                   |
| <b>《会場住所》</b><br>兵庫県三木市大塚1丁目6番40号<br><b>《アクセス》</b><br>神戸電鉄「恵比須駅」より徒歩10分 |                                       |
| () ご予約可能な日程                                                             |                                       |
| 12/12 01/19<br>(木) (日)                                                  | タップする(指で押す)                           |
| この会場で予約す                                                                | する                                    |
| コース選択に戻る<br>⋒ mrso.jp                                                   |                                       |

⑤ 受診したい日を選択する。(水色になっている日のみ選択可能)

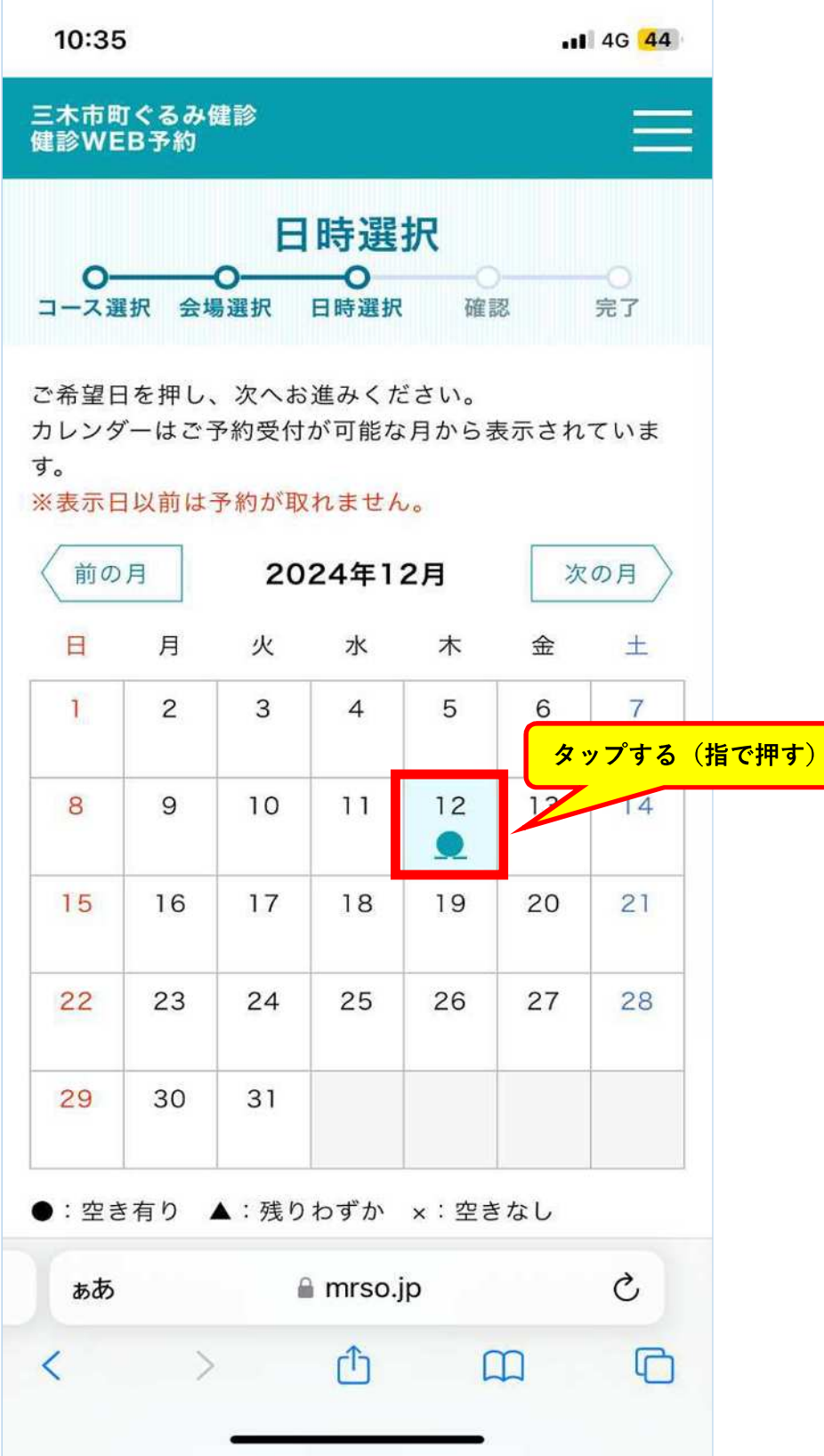

⑥受診したい時間を選択する。

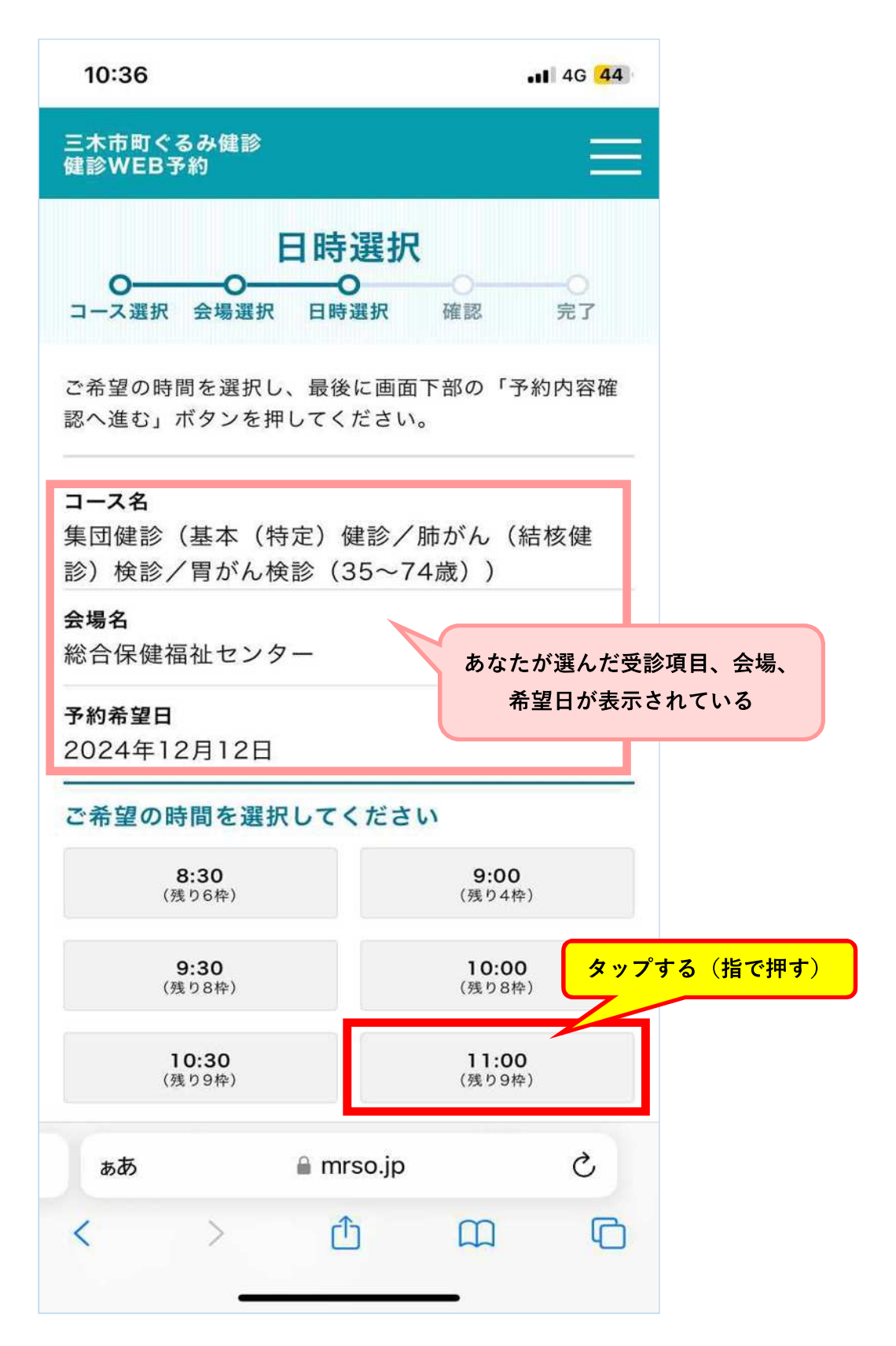

⑦ 世帯員全員が非課税の場合は「非課税」、生活保護を受給している方は「生活保護」、 どちらにも該当しない方は「該当なし」を選択する。

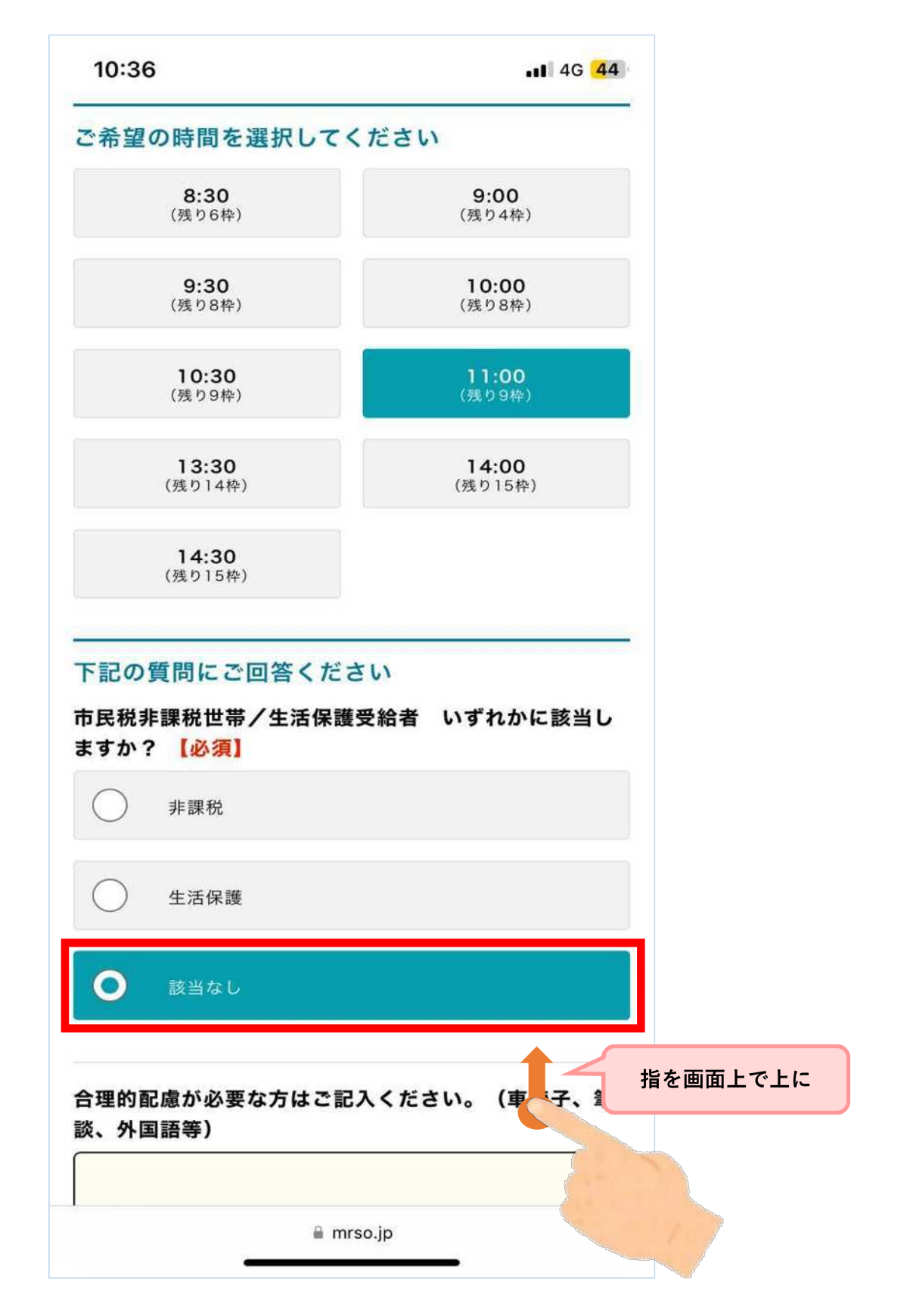

8 お手伝いが必要な方は入力を、また利用満足度アンケートへのご協力もお願いします。
 入力が完了したら、「予約内容確認へ進む」をタップ。

| 10:36       | 6 .11 4G 44                    |  |
|-------------|--------------------------------|--|
| 合理的<br>酸、外国 | R慮が必要な方はご記入ください。(車椅子、筆<br>国語等) |  |
|             |                                |  |
| 【利用涼        | <b>歳足度アンケート】当サイトからの健診予約に満</b>  |  |
| 足いたた        | <b>どけましたか? 【必須】</b>            |  |
| 0           | 大変満足                           |  |
| 0           | 満足                             |  |
| 0           | 普通                             |  |
| 0           | 不満                             |  |
| $\bigcirc$  | 大変不満                           |  |
| 0           | 電話予約利用者 これは選択しない               |  |
| 予約シス        | ステムに関してご意見等ございましたらご記入く         |  |
|             | 感想やご意見があれば<br>入力してください。        |  |
| 予約内容確認へ進む   |                                |  |
|             | ■ mrso.jp タップする(指で押す)          |  |

⑨ 内容を確認する。修正がある場合は、変更ボタンから修正する。

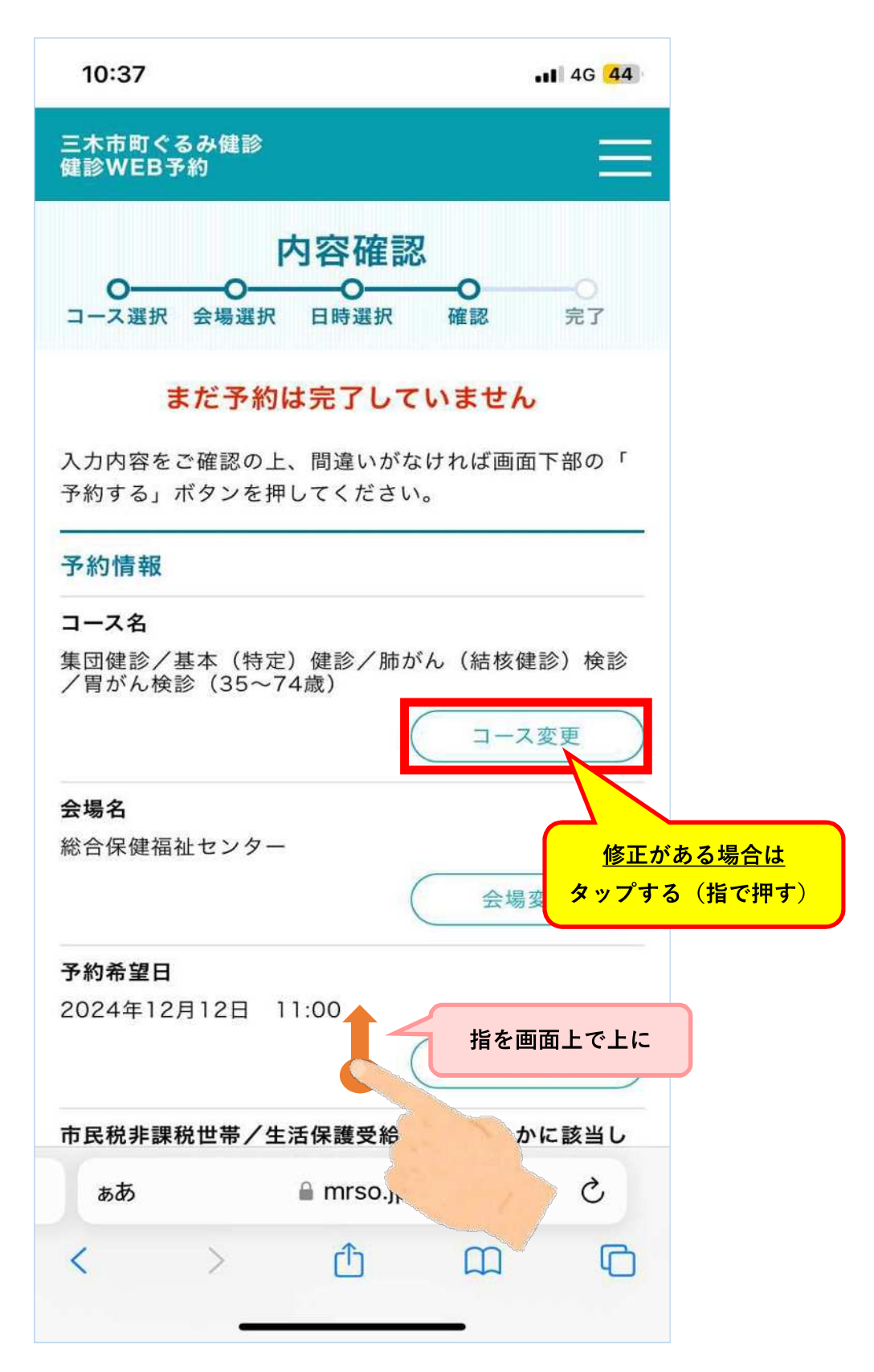

⑩ 内容を確認できたら、「予約する」ボタンをタップ。

| 10:37                  |                         |
|------------------------|-------------------------|
|                        |                         |
| 市民税非課税世帯/<br>ますか?      | /生活保護受給者 いずれかに該当し       |
| 該当なし                   |                         |
| 【利用満足度アンク<br>足いただけましたか | ァート】当サイトからの健診予約に満<br>か? |
| 大変満足                   |                         |
| 受診者情報                  | 受診者情報変更                 |
| お名前<br>(フリガナ)          | ( )                     |
| 性別                     | 女性                      |
| 生年月日                   | 1989年(平成1年)06月 日        |
| 住所                     | 〒673-0413<br>三木市大塚      |
| 日中連絡可能な電<br>話番号        | 090-                    |
| 保険種別                   | 上記以外                    |
| サービス利用規約               | 同意する タップする(指す           |
|                        | 予約する                    |
|                        | 戻る                      |
|                        |                         |
| ぁあ                     | ∎ mrso.jp Č             |
| 1                      | Δ <b>Δ</b>              |

)

① 予約が完了しました!

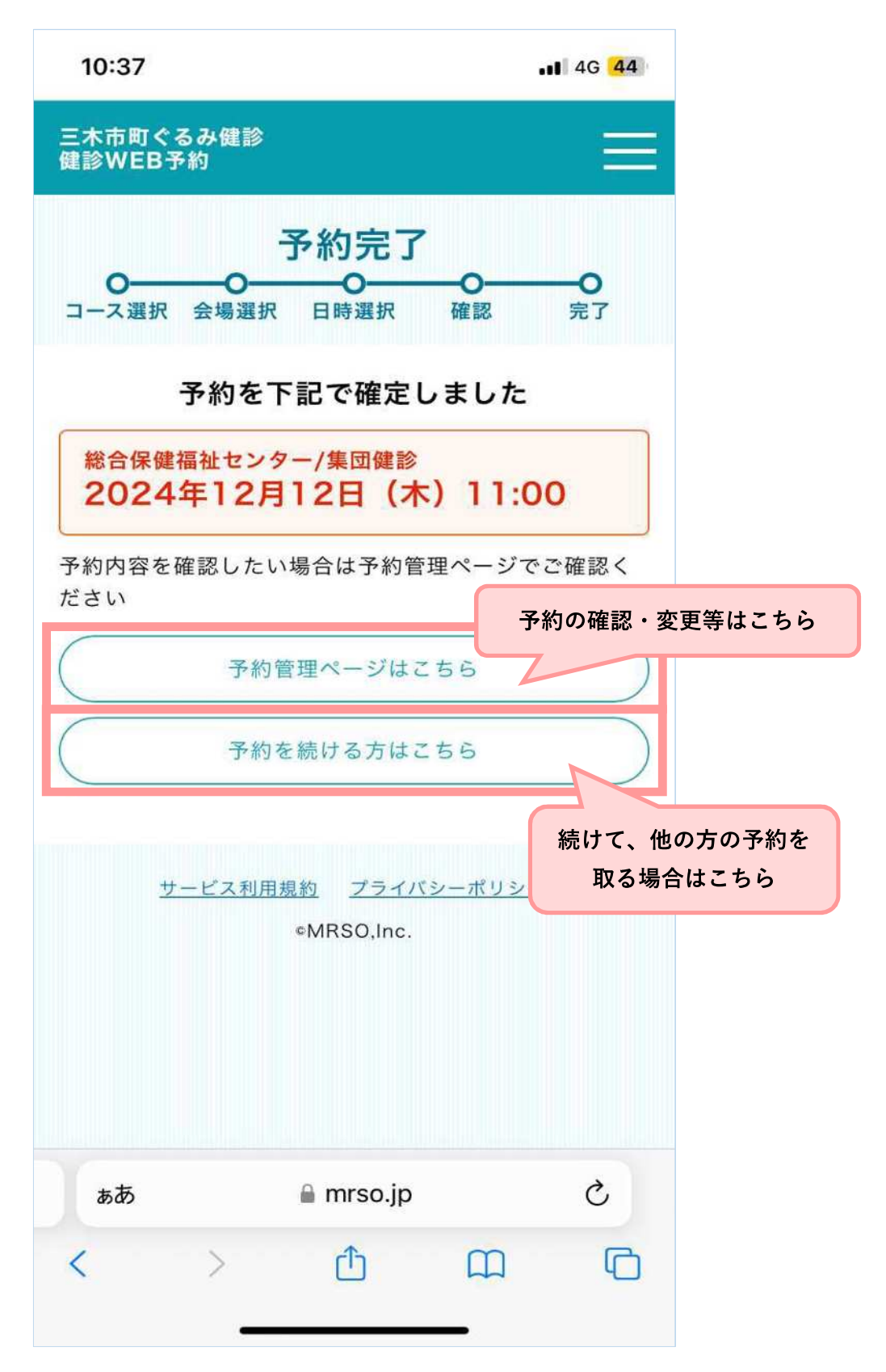

⑩ 予約完了のメールが届きます。内容をご確認ください。

| 10:39                                                                         | ••• 4G 43           |
|-------------------------------------------------------------------------------|---------------------|
| < 1                                                                           | $\sim$ $\checkmark$ |
| on fo@kenshin.mrso.jp<br>宛先:                                                  | 10:37               |
| 健診のご予約を承りました<br>【三木市町ぐるみ健診】                                                   |                     |
| <br>三木市町ぐるみ健診 予約内容のご案 <br>                                                    | 内                   |
| 様<br>この度は、三木市町ぐるみ健診 健診<br>ビスにて<br>ご予約をいただき、誠にありがとうこ<br>ご予約内容をご確認ください。         | WEB予約サー<br>ございます。   |
| <ul> <li>■ご予約の内容(ご予約番号394)</li> </ul>                                         |                     |
| ご予約日:2024年12月12日<br>ご予約時間: <u>11:00</u><br>受診者名:<br>会場:総合保健福祉センター<br>コース:集団健診 |                     |
|                                                                               | Ø                   |